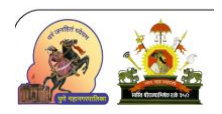

# **Help Manual**

'Excavation royalty declaration application form development & integration with 'Mahakhanij' software'.

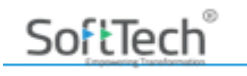

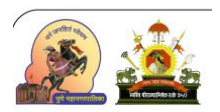

### Table content:

| Sr. No | Content                       | Page No. |
|--------|-------------------------------|----------|
| 1.     | Introduction                  | 3        |
|        | 1.1 Purpose                   | 3        |
|        | 1.2 Features covered          | 3        |
|        | 1.3 Definitions               | 3        |
| 2.     | Step by Step workflow         | 4        |
| 3.     | Sign Royalty declaration Form | 7        |
| 4.     | Important note                | 8        |

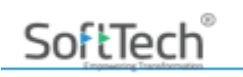

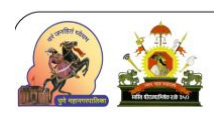

## 1. Introduction:

### 1.1 Purpose

The Purpose to design and implement a standardized and automated 'Excavation royalty declaration' system to handle application intake, internal processing, approvals, and stakeholder communication, ensuring faster turnaround times and accountability.

Integrate with **Mahakhanij** system (District collector office, Pune) to enhance application process and seamless approval of excavation royalty declaration.

### **1.2 Features covered**

- Online application form in commencement application form for 'Excavation royalty declaration'.
- Capture of project excavation and transportation details.
- Document upload by users.
- Excavation
- Auto-calculation of royalty based on defined government rates in 'Mahakhanij software'.
- •

### **1.3 Definitions**

- Excavation Royalty: Government levy for minor mineral/earth removal.
- Mahakhanij: Government portal for monitoring mineral excavation and royalty.

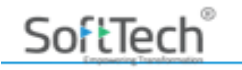

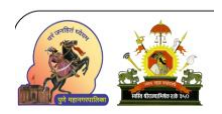

## 2. Step by step workflow:

### 2.1) New Application for Excavation royalty declaration:

Architect/ Engineer or structural engineer can also log in to system by accessing below link

### https://autodcr.pmc.gov.in/SWC.Client/Login.aspx

In commencement application, user will find 'Excavation royalty Declaration form'.

| Demo<br>Session Ends In : 1     | 14:44              | РМС                                 | AutoDCR                                                         | 3 SACHIN PRABHAT MUJU<br>A                                   | MDAR 👻<br>rchitect                       |
|---------------------------------|--------------------|-------------------------------------|-----------------------------------------------------------------|--------------------------------------------------------------|------------------------------------------|
| $Projects \to \to$              |                    |                                     |                                                                 |                                                              | Back                                     |
| Submit Application              | Excavation Details | Documents                           |                                                                 |                                                              |                                          |
| Fees, Challan and Payments      | $\bigcirc$         |                                     |                                                                 |                                                              |                                          |
| View Challan                    | Applicant Type     | Je                                  | Organization Type                                               |                                                              |                                          |
| Site Progress                   | Select Applie      | cant Type 🗸                         | Select Organization Type                                        | ~                                                            | Save                                     |
| Tentative Challan               | $\oslash$          |                                     |                                                                 |                                                              |                                          |
| Geo Coordinates                 | Oelete Buildi      | ng Name 🔒 Excavation Item           | Type of Earth      Europe (L)     Type of Earth      Europe (L) | in $\ominus$ Width (W) in $\ominus$ Depth (D)<br>meter meter | in ⊕ Qunty in CUM ⊕ Exca<br>(L*W*D) (Bra |
| Information for NMA             | No data found      |                                     |                                                                 |                                                              | •                                        |
| Excavation Royalty Integration  |                    | M                                   |                                                                 |                                                              |                                          |
| Application Details [Read only] | L .                |                                     |                                                                 | Add New Sa                                                   | ave Details Delete                       |
| Drawings [Read only]            |                    |                                     |                                                                 |                                                              |                                          |
| Plot Details [Read only]        |                    | I/We hereby decla<br>to the best of | are that the above informatic<br>of my/our knowledge and be     | on is true<br>lief.                                          |                                          |
| Building Details [Read only]    |                    |                                     | □ I agree                                                       |                                                              |                                          |

While filling commencement application form user need to add building wise excavation details. If this form is not filled then user not able to submit commencement application.

As showing in below screenshot user need to select case type wise excavation checks Yes/No. and proceed for further to following steps.

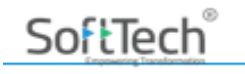

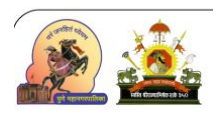

| PMC<br>Session Ends In :                    |           | PMC                    | <u> 8</u>               | AutoDCR                   | ?    | RUPESH KISHOR JAMIKHINDIKAR 🔻<br>Architect |
|---------------------------------------------|-----------|------------------------|-------------------------|---------------------------|------|--------------------------------------------|
| Projects →                                  |           |                        |                         |                           |      | Back                                       |
| Commencement Application<br>CE/TEMP/0566/16 |           | Revise Case Excavation | Excavation Details De   | ocuments                  |      |                                            |
| Submit Application                          |           | ſ                      | This is Revalidation Ca | se. Does the Revalidation | case |                                            |
| Application Summary                         | $\odot$   |                        | require any             | excavation work?          |      |                                            |
| MRTP/(Declaration on e-sign)                | $\odot$   |                        | Yes                     | 0 No                      |      |                                            |
| Owner Details                               | $\oslash$ |                        | Save                    | & Continue                |      |                                            |
| Application Checklist                       | $\oslash$ |                        |                         |                           |      |                                            |
| Document Checklist                          | $\odot$   | _                      |                         |                           |      |                                            |
| Project Team                                | $\oslash$ |                        |                         |                           |      |                                            |
| Fees, Challan and Payments                  | $\oslash$ |                        |                         |                           |      |                                            |
| View Challan                                | $\oslash$ |                        |                         |                           |      |                                            |
| Site Progress                               | $\odot$   | ,                      |                         |                           |      |                                            |

Step 1: User need to select 'Applicant type' as 'Individual' or 'Organization'.

If select organization then select 'Organization type' as per drop down list showing in Below Screen shot.

| Demo<br>Session Ends In :       | 12:24     | PMC                        | 22                 | AutoDCR                                    | ? S   | ACHIN PRABHAT MUJUMDAR 🔻<br>Architect |                      |
|---------------------------------|-----------|----------------------------|--------------------|--------------------------------------------|-------|---------------------------------------|----------------------|
| Project → →                     | × 1       | Excavation Details Documen | nts                |                                            |       | Back                                  |                      |
| /iew Challan                    | $\oslash$ | Applicant Type             |                    | Organization Type                          |       |                                       | 0 mm                 |
| Site Progress                   | $\oslash$ | Organization               | ~                  | Select Organization Type                   | ~     |                                       | Save                 |
| Fentative Challan               | $\oslash$ | Delete Buildinn Name ≙     | Excavation Item    | Select Organization Type<br>Proprietorship | th () | ) in 🍐 Denth (D) in 🖒 O               | unby in CLIM 💧 Excel |
| Geo Coordinates                 | $\odot$   |                            | Excertation rectin | Partnership Firm                           | meter | meter                                 | (L*W*D) (Bras        |
| nformation for NMA              | $\odot$   | No data tound              |                    | Public Limited                             |       |                                       |                      |
| xcavation Royalty Integration   | $\odot$   | ₩ ₩ 1/1 ₩ ₩                |                    | Co-operative                               |       |                                       |                      |
| Application Details (Read only) |           |                            |                    | Other                                      |       | Add New Save Detai                    | ls Delete            |

**Step 2:** To add excavation data, click on 'Add New' button, new row will be added. Add building Name, excavation Items like Basement excavation, Foundation, etc. add dimension to calculate Excavation quantity. Quantity in

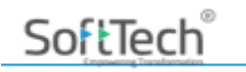

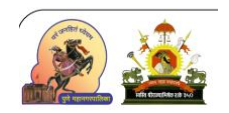

'cum', quantity in 'Brass' will be calculate automatically on the basis on length, width, depth.

| Demo<br>Session Ends In :                | 255 PMC AutoDCR                                                                                                    | IN PRABHAT MUJUMDAR 🔻<br>Archiloct                                     |
|------------------------------------------|----------------------------------------------------------------------------------------------------|------------------------------------------------------------------------|
| Projects → →                             |                                                                                                    | Back                                                                   |
| Commencement Application<br>ADCR/0410/25 | Excavation Details Documents                                                                                                    |                                                                        |
| Submit Application                       | Applicant Type     Organization Type       Select Applicant Type     Select Organization Type                                                                                                    | Save                                                                   |
| Application Summary                      |                                                                                                    |                                                                        |
| MRTP/(Declaration on e-sign)             | Image: Second second second | tity in ⊕ Transport Qty ⊕ On site use Qty ⊕<br>*0.353) (Brass) (Brass) |
| Owner Details                            | ▼ ROCK         15.00         12.00         6.00         1,080.00                                                                                                    | 381.24 250.00 131.24                                                   |
| Application Checklist                    |                                                                                                    |                                                                        |
| Document Checklist                       |                                                                                                    | dd New Save Details Delete                                             |
| Project Team                             | $\odot$                                                                                                    |                                                                        |
| Fees, Challan and Payments               | I/We hereby declare that the above information is true to the best of my/our knowledge and belief.                                                                                                    |                                                                        |
| View Challan                             | $\odot$                                                                                                    |                                                                        |
| Site Progress                            | ⊘ □ I agree                                                                                                    |                                                                        |
|                                          | Savo & Continuo                                                                                                    |                                                                        |

Step 3: User mandatory to add transport Quantity.

Transport Quantity: user need to add excavated transport quantity, Excavation royalty shall be calculate based on this transport quantity.

On site use Quantity: This quantity calculates automatically (Excavation quantity – Transport quantity = on site use quantity).

Once all column data filled then user can proceed for 'Save detail'.

#### Step 4: Document attachment

User need to attached document list shown as per below screenshot.

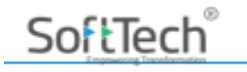

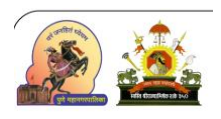

| PMC<br>Session Ends in : 1         |            |                   | PMC                                  | RUPESH KISHOR JAMKHINDIKAR |
|------------------------------------|------------|-------------------|--------------------------------------|----------------------------|
| $Projects \rightarrow \rightarrow$ |            |                   |                                      | Back                       |
| Commencement Application           | Î          | Revise Case Exc   | avation Excavation Details Documents |                            |
| E/TEMP/0300/10                     |            | Sr ⊕ ☑            | Documents Name                       | € ⊕ Attachn<br>View        |
| ubmit Application                  |            |                   |                                      |                            |
|                                    |            | 1                 | PAN                                  | P2                         |
| plication Summary                  | $\odot$    | 2                 | Measurement of Earth Work            | P2                         |
| RTP/(Declaration on e-sign)        | $\oslash$  | 3                 | NA certificate                       | <b>P</b>                   |
| wner Details                       | $\bigcirc$ | 4                 | Owner Affidavit (Optional)           | P2                         |
| polication Checklist               |            | 5                 | Environment Clearance (Optional)     | P2                         |
| plication oneckist                 | $\odot$    | 🖉 Total Number of | of Documents : 5                     |                            |
| ocument Checklist                  | $\bigcirc$ | Save              |                                      |                            |
| roject Team                        | $\oslash$  |                   |                                      |                            |
| ees, Challan and Payments          | $\bigcirc$ |                   |                                      |                            |
| ew Challan                         | $\bigcirc$ |                   |                                      |                            |
|                                    | $\sim$     |                   |                                      |                            |

PAN: use need to attach owner/applicant PAN card photocopy.

Measurement of earthwork: Attach Drawing/Earth work measurement sheet for DMO (District mining officer) reference.

NA certificate: NA certificate mandatory to attach.

Also, user can attach owner affidavit and environmental clearance if applicable.

Once all 'Excavation royalty' form filling user can proceed to 'Submit application'.

### 3. Sign Royalty declaration Form:

Once all excavation data filled then at the end need to sign declaration form.

Architect and Owner sign is required on declaration form, without sign you cannot submit application.

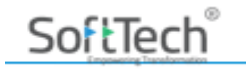

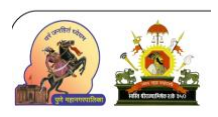

| MSACHIN<br>Session Ends In :       | 14:36      | PMC AutoDCR 2 SACHIN PRABHAT MUJUMDAR -                                                                                                    |                |
|------------------------------------|------------|----------------------------------------------------------------------------------------------------|----------------|
| $Projects \rightarrow \rightarrow$ |            | Back                                                                                                    |                |
| Commencement Application           | i          | Repairs Case Excavation Excavation Details Documents                                                                                                    |                |
| CE/TEMP/1784/24                    |            | Sign declaration f                                                                                                    | orm            |
| Submit Application                 |            | Applicant Type Organization Type                                                                                                    |                |
| Application Summary                | $\oslash$  | Select Applicant Type   Select Organization Type   Save                                                                                                    |                |
| MRTP/(Declaration on e-sign)       | $\oslash$  |                                                                                                    |                |
| Owner Details                      | $\oslash$  | Delete Building Name   Excavation Item  Type of Earth  Length  Longth  L  Width  Width  Wi Depth  Depth  Dopth  Dopth Dopth  Dopth  Dopth  Dopth Dopth Do | Excav<br>(Bras |
| Application Checklist              | $\oslash$  | No data found                                                                                                    | Þ              |
| Document Checklist                 | $\bigcirc$ |                                                                                                    |                |
| Project Team                       | $\odot$    | Add New Save Details Delete                                                                                                    |                |
| Fees, Challan and Payments         | $\oslash$  | Ma hereby dealars that the above information is true                                                                                                    |                |
| View Challan                       | $\odot$    | to the best of my/our knowledge and belief.                                                                                                    |                |
| Site Progress                      | $\bigcirc$ | <u> </u>                                                                                                    |                |

4. Important Note for user:

1.After approval of commencement application, above 'Excavation royalty declaration' data will be posted to 'Mahakhanij (District collector office)' software, you will receive 'Mahakhanij' software login ID password on Applicant/owner mobile number.

2. Further Excavation Royalty payment and ETP (Electronic transport permit) process will be available in 'Mahakhanij' portal.

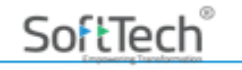

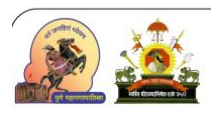

Thank You!

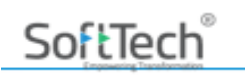